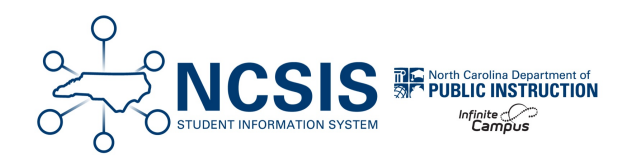

# **Retentions at End of Year**

04/07/2025 7:24 am EDT

Students that will be retained at the end of the school year will need to have their end status and end date updated prior to processing all other students' end enrollment. This process can be done by updating each individual student's current enrollment local end status and end date or can be done by creating Retention ad hoc filter. The sections below provide a guide on creating a Retention Filter and updating the local end status and end date using the filter.

## **Retention Filter** | **End Retention Enrollments** | **Update Retention End Status** | **Update Future Enrollment** | **Validate Retentions**

## **Create Retention Filter**

Create a Retention ad hoc filter to use to complete the end enrollment process with the correct end status for retained students. This can be completed by creating a multi select ad hoc or a selection editor ad hoc.

Use the Infinite Campus Multi-Select article as a guide for how to create a multi select ad hoc filter for retained students.

The Selection Editor ad hoc filter will allow users to select the students from a list.

| Filter Designer 🏠                                                                                                    |                                                            | Reportir                                                                  | ng > Ad Hoc Reporting > Filter Designer       |
|----------------------------------------------------------------------------------------------------|------------------------------------------------------------|---------------------------------------------------------------------------|-----------------------------------------------|
| Ad Hoc Filter Designer                                                                                                    |                                                            |                                                                           |                                               |
| This wizard will walk you through the creation of a new filter. Fi<br>input to a report.                                                                                             | Iters can be created using the Query wizard, s             | election editor or a pass-through SQL Query.                              | Ad Hoc Filters can be used as a search, or as |
| Saved Filter                                                                                                    | Create New                                                 |                                                                           |                                               |
| Student 3 Unexcused Absences           student A Honor Roll           student Active Students                                                                                        | Filter Type                                                | Data Type                                                                 | -                                             |
| student All Students     student All Students     student Almeican Indian Filter     student Almeito: Eligibility Grades     student Almeito: Programs     student Almeito: Programs | Query Wizard<br>Selection Editor<br>Pass-through SQL Query | <ul> <li>Student</li> <li>Census/Staff</li> <li>Course/Section</li> </ul> |                                               |
| etudent Athletic Semester 1 Grades                                                                                                    | Create                                                     |                                                                           |                                               |

| Filter Designer 🏠                                                                                                    |                                                                                                    |   |
|----------------------------------------------------------------------------------------------------|----------------------------------------------------------------------------------------------------|---|
| Long Description:                                                                                                    |                                                                                                    |   |
| Quick Search:                                                                                                    |                                                                                                    |   |
| Active today: Yes V                                                                                                    |                                                                                                    |   |
| Grade: All 🗸                                                                                                    |                                                                                                    |   |
| Name:                                                                                                    | (last name, first name)                                                                                                    |   |
| Sort: Grade, Name ~                                                                                                    |                                                                                                    |   |
| All Students<br># Nong, Atejanoro #22734<br>5 Brown, Autumn #17684<br>5 Clary, Julius #25357<br>5 Fink, Amiya #19516<br>5 Hollar, Yamina #34527<br>5 Johnson, Ben #28821<br>5 Nelson, Natalia #21095<br>5 Sigmon, Deserai #15844<br>6 Fowler, Caleb #38651<br>6 Gregg, Kinsley #27175<br>7 Gomez Aguilera, Noah #269068<br>7 Ivanov, Gabriel #15065<br>7 MacTarcat, Lakho, #28905 | Selected Students<br>1 Cairney, Daylen #15127<br>1 Rendon, Jadaven #16061<br>KG Tarton Sucuc, Joseph #131697<br>5 Nelson, Natalia #21095 | • |

Any updates to retentions will need to be manually updated in either filter.

# **End Retention Enrollments**

Students that will be retained must have their enrollments ended prior to the full end enrollment process. Follow the steps below to end retained student's enrollments for the current year.

Before ending current year enrollments, ensure student enrollments have been rolled forward.

Make sure the school context is the current year.

#### Navigation: Student Information > General Student Administration > Enrollment End Batch Wizard

- 1. Select the calendar(s)
- 2. Select the grade levels that are included in the Retention filter.
- 3. Select the Retention Ad Hoc created earlier.
- 4. Enter the last instructional day of the current school year as the end date.
- $5. \hspace{0.1 cm} \text{Select} \hspace{0.1 cm} \textbf{RT: Retained} \hspace{0.1 cm} \text{as the local end status}.$ 
  - a. Note: If a specific retention reason code is typically used for all students to document retention information, choose the appropriate retention end status for this step.

6. Click Run to end the current year enrollments for Retained students.

| E Q Infinite Campus                                                                                                    | > 24-25 Madison Elementary 🔺 ? 🏭 💄                                                                                                    |
|----------------------------------------------------------------------------------------------------|----------------------------------------------------------------------------------------------------|
| Enrollment End Batch Wizard ☆                                                                                                    | Student Information > General Student Administration > Enrollment End Batch Wizard                                                                                |
| Enrollment End Batch Process                                                                                                    |                                                                                                    |
| This tool processes enrollment records for all students in the selected calendars and grade levels at the end of the school year. Enrollment End Dates, Enrollment Statuses and Graduation information, if entered, copy and promote enrollments into the next year's calendar.                                                                                                    | are applied to all student enrollments that match the entered criteria. Use the Enrollment Roll Forward tool to                                                   |
| Errollments and Graduation records are only modified if the fields selected to be filled on this editor are blank on the student's Errollment record and on the student's Graduation tab. If there are Errollment record<br>Students who are graduating should be processed separately from other grades in order to have the Graduation values entered. Students who are already marked as Retained or Demoted on their Errollment record                                                                                                    | ds or Graduation data that have those fields populated, those records will not be modified (i.e., dropped students).<br>cords will not be processed by this tool. |
| If students are assigned academic plans, process the graduating class using the Post Diplomas mode on the Course Plan Admin tool. This applies the correct diploma type based on the student's academic plan.                                                                                                    | assigns graduation dates and ends enrollment records only for those graduating students.                                                                          |
| Select Calendars         Select Fields to fill           25.8 Monetass         Science Fields to fill           25.9 Monetass         Find Date           25.9 Monetass         Science Fields to fill           25.9 Monetass         Find Date           25.9 Monetas         Find Date           25.9 Monetas         Find Date           25.9 Monetas         Find Date           25.9 Monetas         Find Date           25.9 Monetas         Find Date           25.9 Monetas         Find Date           25.9 Monetas         Find Date           25.9 Monetas         Find Date           25.9 Monetas         Find Date           25.9 Monetas         Find Date           25.9 Monetas         Find Date           25.9 Monetas         Find Date           25.9 Monetas         Find Date           25.9 Monetas         Find Date           24.25 Monetas         Find           24.25 Monetas         Find           24.25 Monetas         Find           25.25 Monetas         Find           24.25 Monetas         Find           25.25 Monetas         Find           24.25 Monetas         Find           25.25 Monetas <t< th=""><th></th></t<> |                                                                                                    |
| Select Ad Hoc Student Filter                                                                                                    |                                                                                                    |

Each student in the filter should now have an end date and end status for the current year enrollment. If a student's retained end status is different than RT: Retained, use the steps below to navigate to the student's enrollment tool to update the end status to the appropriate Retention Reason.

### Update End Status (if applicable)

After using a default end status code, use the steps below to update an individual student's end status if necessary. For example, if RT: Retained was used as the end status, however the reason for the retention is RACD: Retention-Local-Stds-Acad, then navigate to the individual student's enrollment and update the end status.

#### Navigation: Student Information > General > Enrollments

- Search for the Retained filter by selecting the **Advanced** button in the student search.
- Select Filter to see the list of available filters. Select the Retention filter created earlier.
- Click Search to select the students in the retained filter.

| ≡             | Q         | Infinite (<br>Camp | ous                                        | Stat    |       |       |
|---------------|-----------|--------------------|--------------------------------------------|---------|-------|-------|
| Sear          | ch        |                    |                                            |         |       |       |
| Type<br>Stude | nt        |                    | ,                                          |         |       |       |
| Search        |           |                    |                                            |         |       |       |
| Stude         | nt Searcl | h                  |                                            | ٤       |       |       |
|               | Search f  | or Student re      | cords                                      | Ĩ       |       |       |
|               |           | Spec<br>Save       | cial Ed Disab<br>ed Filter<br>elect Filter | ility   | T     |       |
|               | Reset     | A                  | dvanced                                    |         |       |       |
| Sav           | /ed Filt  | er                 |                                            | _       | _     | _     |
| Re            | tentio    | n Stude            | nts 24-                                    | 25      |       |       |
|               | Select    | Filter             | Rem                                        | iove Fi | ilter |       |
|               | Searc     | h                  | Reset                                      |         | Ca    | ancel |

- Select a student and click on the current year enrollment.
- Update the local end status to the retained reason end status.
- Add an end comment. (optional)
- Click Save to update the current year enrollment.

| ● Enrollments ☆                                                     |                         |                                                                                     |                                                                 |                      |
|---------------------------------------------------------------------|-------------------------|-------------------------------------------------------------------------------------|-----------------------------------------------------------------|----------------------|
| Beatty, Olivia 🖹 s                                                  | tudent #: 25086 Grad    | e: 1 DOB: 02/19                                                                     | 9/2018                                                          |                      |
| Save Delete New 🚍                                                   | Print Enrollment Histor | y New Enrol                                                                         | Iment History                                                   |                      |
| General Enrollment Inform                                           | mation                  |                                                                                     |                                                                 | -                    |
| Enrollment ID 652113                                                |                         |                                                                                     |                                                                 |                      |
| Calendar<br>24-25 Madison Elementary                                | Schedule (read only)    | *Grade                                                                              | Class Rank Exclude                                              | External LMS Exclude |
|                                                                     | 1 🔻                     | 1 🔻                                                                                 |                                                                 |                      |
| *Start Date No Show                                                 | End Date                | End Action                                                                          | *Service Type                                                   |                      |
| 08/26/2024                                                          | 05/23/2025              | •                                                                                   | P: Primary                                                      | •                    |
| *Local Start Status                                                 |                         | Local End Statu                                                                     | 5                                                               |                      |
| E1: Init enroll - this year                                         | ×                       | RT: Retained                                                                        |                                                                 | × v                  |
| State Start Status<br>E1: Init enroll - this year<br>Start Comments |                         | DEM: Demotion<br>PR: Promoted<br>PRN: Promoted<br>RACD Retention<br>RADM: Retention | New School                                                      | ٩                    |
|                                                                     | h                       | RATN: Retention<br>RSTA: Retention<br>RT: Retained                                  | -Local Stds-Atten<br>-State Standards                           |                      |
| CRDC School of Accountability                                       |                         | W1: Transfer Wi<br>W2: Early Leave                                                  | thdrawal<br>r Withdrawal                                        |                      |
| · · · ·                                                             |                         | W2T: Comm Col<br>W3: Death<br>W4: Early Comp<br>W6: High Schoo                      | I Adult High School (CCAH<br>leter / Midyear Grad<br>I Graduate | S)                   |
| Future Enrollment                                                   |                         |                                                                                     |                                                                 |                      |
| Next Calendar                                                       |                         | Next Schedule S                                                                     | tructure                                                        | Next Grade           |
| · · · · · · · · · · · · · · · · · · ·                               |                         | •                                                                                   |                                                                 | •                    |

# **Update Future Enrollment**

Students' future enrollments have been created, but the grade level may not be correct. If the student's future year enrollment is in the same calendar, then follow the steps below to update the student's grade level. If the student's future year enrollment is not in a calendar with your tool rights, contact the next school or SIS Coordinator to work on the process to update the future enrollment record with the correct grade level.

| Location of Future Enrollment | Action                                                               | Calendar Rights Needed          | Tool Rights Needed   |
|-------------------------------|----------------------------------------------------------------------|---------------------------------|----------------------|
| Current School                | Change grade level in the<br>enrollment record in the<br>future year | Future year of current school   | Enrollments - Write  |
| Different School              | Delete enrollment record in the future year                          | Future year of different school | Enrollments - Delete |
|                               | Create new enrollment record in the future year                      | Future year of current school   | Enrollments - Add    |

#### Navigation: Student Information > General > Enrollments

- Search for the Retained filter by selecting the Advanced button in the student search.
- Select Filter to see the list of available filters. Select the Retention filter created earlier.
- Click Search to select the students in the retained filter.

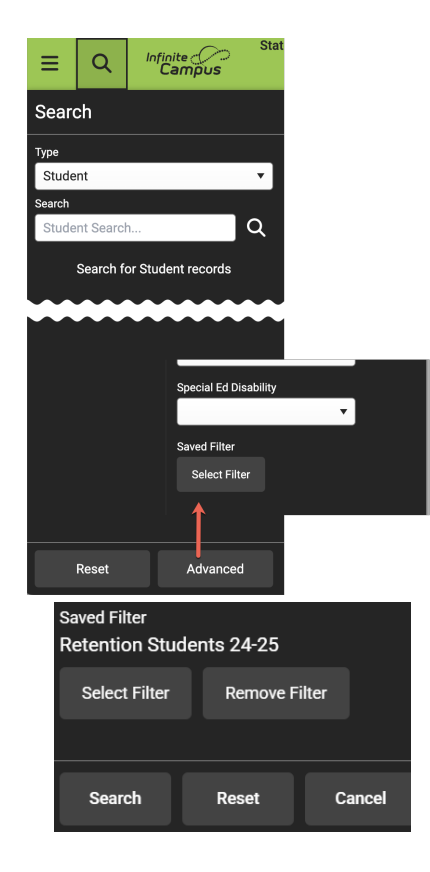

• Select a student and click on the future year enrollment record

|                              | Enro<br>Beat                                          | Dllments☆<br>ty, Olivia 🚉 student #: 25086 Gra<br>School Pickup | ade: 1 DOB: 02/ | 19/2018    |   |  |  |  |
|------------------------------|-------------------------------------------------------|-----------------------------------------------------------------|-----------------|------------|---|--|--|--|
| New                          | New 🚍 Print Enrollment History New Enrollment History |                                                                 |                 |            |   |  |  |  |
| Enroll                       | ment                                                  | Editor                                                          |                 |            |   |  |  |  |
| Grade 👙                      | Туре                                                  | Calendar                                                        | 👙 Start Date    | End Date   | ÷ |  |  |  |
| 2                            | P                                                     | 25-26 Madison Elementary Schoo                                  |                 |            |   |  |  |  |
| Start Status:<br>End Status: | E1 Init e                                             | nroll - this year                                               |                 |            |   |  |  |  |
| 1                            | P                                                     | 24-25 Madison Elementary                                        | 08/26/2024      | 05/23/2025 |   |  |  |  |
| Start Status:<br>End Status: | E1 Init e                                             | nroll - this year<br>letention-Local Stds-Acad                  |                 |            |   |  |  |  |
| KG                           | Ρ                                                     | Madison School 2024 A                                           | 08/28/2023      | 05/24/2024 |   |  |  |  |
| Start Status:<br>End Status: | E1 Init e<br>PR Pron                                  | nroll - this year<br>noted                                      |                 |            |   |  |  |  |

- Select the correct grade level from the grade dropdown.
- Add a start comment (optional)
- Click **Save** to update the grade level.

| Enroll<br>Beatty,<br>R Sch                       | ments 🕁<br>Olivia 🛋 ऽ।<br>ool Pickup | udent #: 25086 Grade:          | 1 DOB: 02/19     | /2018              |                          |       |
|--------------------------------------------------|--------------------------------------|--------------------------------|------------------|--------------------|--------------------------|-------|
| Save                                             | New                                  | Print Enrollment History       | New Enroll       | ment History       |                          |       |
| General Enrol                                    | Iment Inforr                         | nation                         |                  |                    |                          | -     |
| Enrollment ID 948471                             |                                      |                                |                  |                    |                          |       |
| Calendar<br>25-26 Madison Elemer                 | tary Schoo                           | Schedule (read only)<br>Main v | *Grade           | Class Rank Exclude | External LMS Exclud      | ie    |
| *Start Date                                      | No Show                              | End Date                       | End Action       | *Service Type      |                          |       |
| 08/25/2025                                       |                                      |                                | <b>T</b>         | P: Primary         | •                        |       |
| "Local Start Status                              |                                      |                                | Local End Status |                    |                          |       |
| E1: Init enroll - this ye                        | ar                                   | X V                            | Select a Value   |                    |                          |       |
| State Start Status<br>E1: Init enroll - this yes | ar                                   |                                | State End Status |                    |                          |       |
| Start Comments                                   |                                      |                                | End Comments     |                    |                          |       |
|                                                  |                                      | 4                              |                  |                    | æ                        |       |
| CRDC School of Acco                              | untability                           |                                |                  |                    |                          |       |
|                                                  | •                                    |                                |                  |                    |                          |       |
|                                                  |                                      |                                |                  | Della              | od From Enrollmont ID: 6 | 52442 |

## **Validate End Status for Retained Students**

Use the Enrollment Summary Details Report | Infinite Campus to review student's end status and end dates. Use the same Retentior ad hoc filter to review just the students that were retained. This report can be generated in a CSV format to be opened in a spreadsheet view to filter as needed.